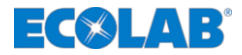

# **OGM Commander Interface**

OGM<sup>PLUS</sup> Konfiguration OGM<sup>PLUS</sup> Configuration

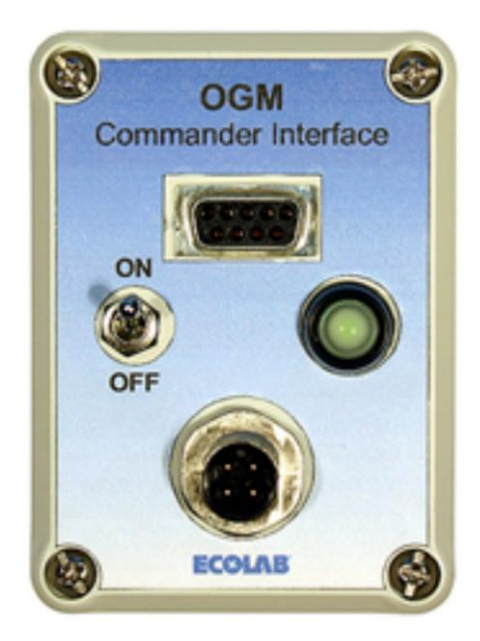

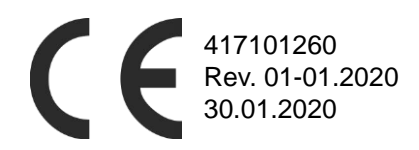

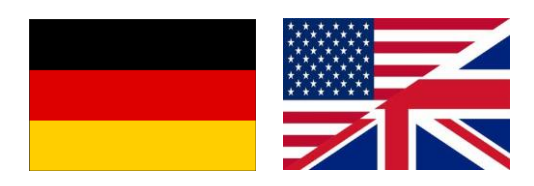

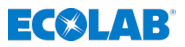

### 1 Lieferumfang

Darstellung

Beschreibung

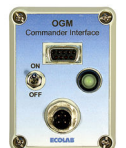

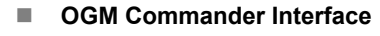

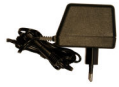

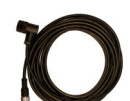

- Netzteil
- Verbindungskabel zwischen OGM<sup>PLUS</sup> und OGM Commander
- Verbindungskabel zwischen OGM Commander und PC (COM-Port)

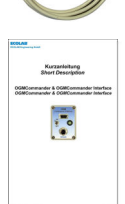

 Bedienungsanleitung (Art. Nr. 417101260)

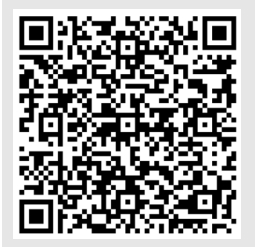

#### Die jeweils aktuellste und komplette Betriebsanleitung wird im Internet zur Verfügung gestellt:

https://www.ecolab-engineering.de/fileadmin/ download/bedienungsanleitungen/mess-undregeltechnik/Ovalradz-hler-OGM-/ 417101260\_OGM\_Commander\_Interface.pdf

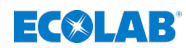

## 2 Verwendungszweck und Installation

Das OGM Commander Interface dient der Konfiguration des Ovalradzählers "*OGM*<sup>PLUS"</sup>.

### 2.1 Voraussetzungen

### PC mit:

- 1 freien seriellen (COM) Schnittstelle oder
- USB-RS232 Konverter oder
- PCMCIA-Steckkarte (bei Laptops)

### 2.2 Installation der OGM Commander-Software

Um die Konfiguration des OGM<sup>PLUS</sup> zu ermöglichen wird die Software: "*OGM Commander"* benötigt. Diese können Sie unter folgendem Link:

<u>https://www.ecolab-engineering.de/fileadmin/download/software/OGM-Software/OGMCommander\_1004.zip</u> herunterladen.

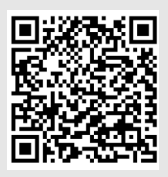

#### Softwaredownload:

https://www.ecolab-engineering.de/fileadmin/ download/software/OGM-Software/ OGMCommander\_1004.zip

Nach erfolgreichem Download der gepackten Datei muss diese auf dem zu verwendenden PC entpackt und durch Ausführen der *"SETUP.EXE"* installiert werden.

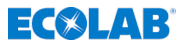

### 2.3 Anschluss des OGM<sup>Plus</sup> am OGM Commander-Interface

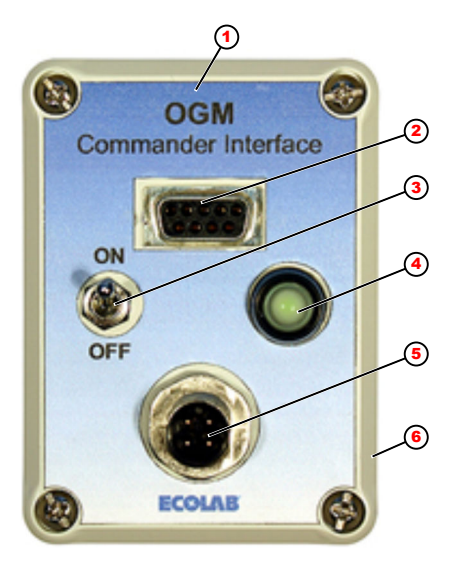

- 1 Interface
- 2 Anschluss PC
- 3 AN / AUS Schalter
- 4 LED
- 5 Anschluss OGMPLUS
- 6 Netzanschluss

- **1.** Das Interface (Pos 1) wird mit dem PC-Verbindungskabel mit einer freien COM-Schnittstelle des PC's verbunden.
- **2.** OGM<sup>Plus</sup> mit OGM-Verbindungskabel am OGM Commander (Pos. 5) verbinden.
- 3. Netzteil mit dem Stromnetz (230V/50Hz) verbinden.
- **4.** Netzteil am OGM Commander-Interface anschließen (Pos. 6).
- 5. Nach dem Einschalten des OGM Commander-Interface (Pos. 3), leuchtet die LED (Pos. 4) auf, wenn eine Verbindung erkannt wurde.

### HINWEIS!

Falls die LED nicht leuchtet, liegt ein Fehler in der Verbindung vor. In diesem Fall alle Verbindungen auf korrekten Sitz und auch die Stromquelle überprüfen.

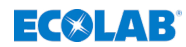

### 2.4 Konfiguration der OGM Commander-Software

#### HINWEIS!

Die Software ist nur in **englischer** Sprache verfügbar!

Um mit dem OGM<sup>Plus</sup> kommunizieren zu können muss die richtige COM-Schnittstelle (Abb. 1 , Pos. 9) in der Software eingestellt sein!

| 💪 OGMCommander                                                                                           | ×        |
|----------------------------------------------------------------------------------------------------|----------|
| OGM Type 01200<br>Output lowside<br>Calibration value 00000001 new                                       | /e 5     |
| 6<br>C 6.000000 ul repulse<br>7<br>• 2.000000 pulses per rotation<br>8<br>• 0.500000 rotations per pulse | ۵        |
| Communication<br>COM-Port COM1 Receive<br>Send                                                           | OK<br>AB |

Abb. 1: Konfiguration der OGM Commander-Software

- 1 Anzeige des ausgelesenen Typs
- 2 Umschaltung der Augangspolarität der SPS Impulse
- 3 Neue Kalibrierung starten
- 4 Konfiguration auf PC Speichern
- 5 Konfiguration von PC laden
- 6 Impulshäufigkeit ul/pulse
- 7 Anzahl der Impulse pro Umdrehung
- 8 Anzahl der Umdrehungen pro Impulse
- 9 COM-Schnittstelle des PCs
- 10 Daten aus dem OGM<sup>Plus</sup> auslesen
- 11 Daten an das OGM<sup>Plus</sup> senden
- 12 Anzahl der Kalibrierungen
- 13 Software beenden
- A Auswahl der Impulsanzeige

#### Verwendungszweck und Installation

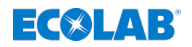

- **1.** COM Port des angeschlossenen OGM Commanders Auswählen (Pos. 9).
- 2. Voreingestellte Einstellungen des OGM<sup>PLUS</sup> durch Drücken der [*Receive*] Taste (Abb. 1, Pos. 10) auslesen.
  - Der OGM Typ (Pos. 1), die Ausgangspolarität (Pos. 2) und die Kalibrierungen (Pos. 12) werden ausgelesen und angezeigt.
- **3.** Konfiguration wie gewünscht anpassen.
  - ⇒ Die Darstellung der Impulse kann angepasst werden:
    - Umschaltung der Augangspolarität der SPS Impulse (highside (PNP) oder lowside (NPN))
    - Impulshäufigkeit ul/Impulse (Pos. 6)
    - Anzahl der Impulse pro Umdrehung (Pos. 7) oder Umdrehungen pro Impulse (Pos. 8).
- **4.** Mit *[send]* Taste (Pos. 11) geänderte Einstellungen an OGM<sup>Plus</sup> senden.
- **5.** Mit *[save]* Taste (Pos. 4) Konfiguration auf dem PC speichern.
  - ⇒ Mit der [load] Taste (Pos. 5) können gespeicherte Konfigurationen vom PC geladen werden.

### 2.5 Kalibrierung

Dieser Parameter wird aus dem Kalibriervorgang errechnet. Um eine Kalibrierung durchführen zu können, muss der OGM<sup>Plus</sup> richtig in Ihr Dosiersystem eingebaut sein. Die Bedingungen während der Kalibrierung müssen identisch den Arbeitsbedingungen sein (Druck, Temperatur, etc.). Mit einem gültigen Kalibrierwert kann genau festgelegt werden, nach welcher Durchflussmenge Impulse ausgegeben werden sollen.

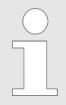

Für die Einstellungen Impulse pro Umdrehung (pulses per rotation) oder Umdrehungen pro Impuls (rotations per pulse) ist keine gültige Kalibrierung notwendig.

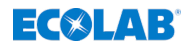

3 Konformitätserklärung

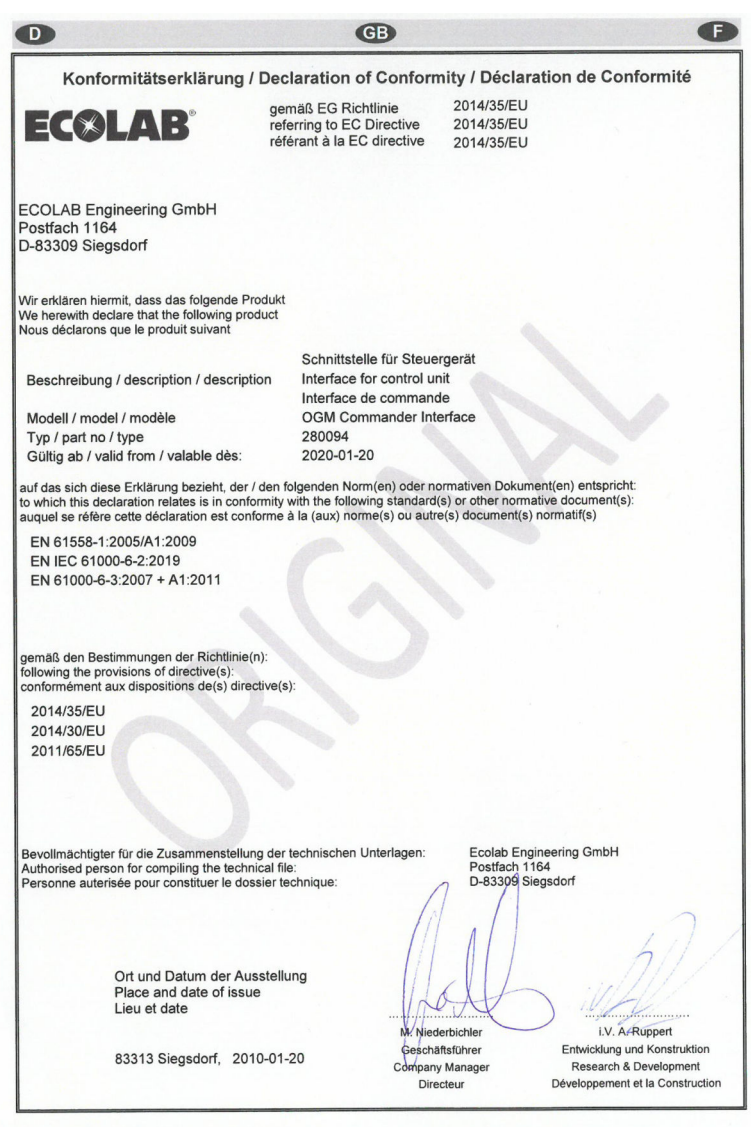

Annex 1 to WI-EU-RDE-602 Rev. 0 / 2019-06-13

Abb. 2: Konformitätserklärung

Scope of supply

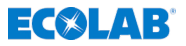

### 1 Scope of supply

Illustration

Description

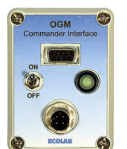

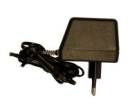

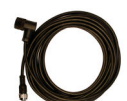

Power supply unit

Connection cable between OGM<sup>PLUS</sup> and OGM

**OGM Commander Interface** 

 Connection cable between OGM Commander and PC (COM-Port)

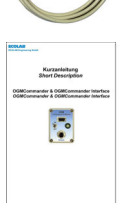

 Operating Instructions (Art. No. 417101260)

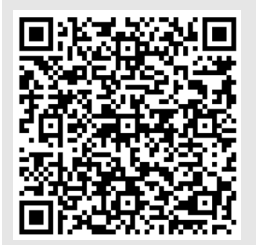

# The latest and complete operating instructions are made available on the Internet:

https://www.ecolab-engineering.de/fileadmin/ download/bedienungsanleitungen/mess-undregeltechnik/Ovalradz-hler-OGM-/ 417101260\_OGM\_Commander\_Interface.pdf

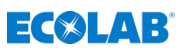

### 2 Intended use and installation

The OGM Commander Interface is used to configure the oval gear meter 'OGM<sup>PLUS'</sup>.

### 2.1 Premises

#### PC with:

- 1 free serial (COM) Port or
- USB-RS232 converter or
- PCMCIA-Plug in card (for laptops)

### 2.2 Installation of OGM Commander-Software

To configure the OGM<sup>PLUS</sup>, the software: 'OGM Commander' is required. This can be downloaded under the following link: <u>https://www.ecolab-engineering.de/fileadmin/download/software/OGM-Software/OGMCommander\_1004.zip</u>.

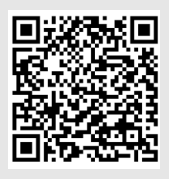

#### Software download:

https://www.ecolab-engineering.de/fileadmin/ download/software/OGM-Software/ OGMCommander\_1004.zip

After successful download of the packed file it must be unpacked on the PC to be used and installed by executing the *'SETUP.EXE'*.

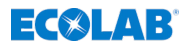

2.3 Installation of OGM<sup>Plus</sup> at OGM Commander-Interface

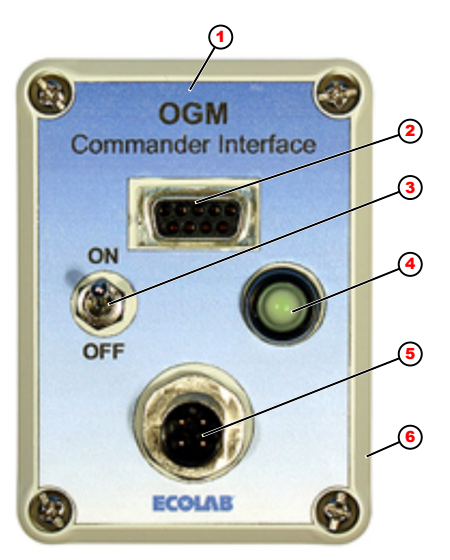

- 1 Interface
- 2 Connection to PC
- 3 ON / OFF Switch
- 4 LED
- 5 Connection to
- OGM<sup>PLUS</sup>
- 6 Power supply

- **1.** The interface (Pos 1) is connected with the PC connection cable to a free COM interface of the PC.
- **2.** Connect OGM<sup>Plus</sup> to the OGM Commander (pos. 5) with the OGM connection cable.
- **3.** Connect the power supply unit to the mains supply (230V/50Hz).
- **4.** Connect the power supply unit to the OGM Commander interface (item 6).
- **5.** After switching on the OGM Commander Interface (pos. 3), the LED (pos. 4) lights up if a connection has been detected.

### NOTICE!

If the LED does not light up, there is an error in the connection. In this case check all connections for correct fit and also check the power source.

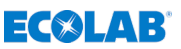

### 2.4 Configuration of OGM Commander-Software

#### NOTICE!

The software is only available in english language!

To communicate with the OGM  $^{\rm Plus},$  the correct COM interface (Fig. 1 , Pos. 9) must be set in the software!

| 🛴 OGMCommander                                                                                                    | ×             |
|----------------------------------------------------------------------------------------------------|---------------|
| Image: Constraint of the second second se | 4<br>e 5<br>d |
| Communication<br>COM-Port COM1 Receive<br>Send                                                                                                    | OK<br>AB      |

Fig. 1: Configuration of OGM Commander-Software

- 1 Display of the detected type
- 2 Switching the output polarity of the PLC pulses
- 3 Start new calibration
- 4 Safe configuration at PC
- 5 Load configuration from PC
- 6 Impulse frequency ul/pulse
- 7 Number of pulses per rotation

- 8 Number of rotations per pulse
- 9 COM interface of the PC
- 10 Read data from the OGMPlus
- 11 Send data to the OGMPlus
- 12 Number of calibrations
- 13 Exiting the software
- A Selecting the pulse display

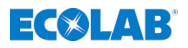

- **1.** Select the COM port of the connected OGM Commander (pos. 9).
- **2.** Read the preset settings of the OGM<sup>PLUS</sup> by pressing the *[receive]* button (Fig. 1, pos. 10).
  - ⇒ The OGM type (pos. 1), the output polarity (pos. 2) and the calibrations (pos. 12) are read out and displayed.
- **3.** Adjust the configuration as desired.
  - $\Rightarrow$  The display of the pulses can be adjusted:
    - Switching the output polarity of the PLC pulses (highside (PNP) or lowside (NPN))
    - Pulse frequency ul/pulses (pos. 6)
    - Number of pulses per revolution (pos. 7) or revolutions per pulse (pos. 8).
- **4.** Press *[send]* button (pos. 11) to send changed settings to OGM<sup>Plus</sup>.
- **5.** Use the *[save]* button (pos. 4) to save configuration on the PC.
  - ⇒ With the *[load]* button (pos. 5) saved configurations can be loaded from the PC.

### 2.5 Calibration

This parameter is calculated from the calibration procedure. To perform a calibration, the OGM<sup>Plus</sup> must be correctly installed in your dosing system. The conditions during calibration must be identical to the working conditions (pressure, temperature, etc.). With a valid calibration value, it is possible to determine exactly after which flow rate pulses should be output.

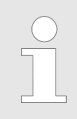

No valid calibration is required for the settings pulses per rotation or rotations per pulse.

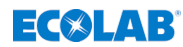

3

# **Declaration of Conformity**

| Ideatation of Conformity / Déclaration de Conformité         ECOLAB Engineering SmbH         Postach 1164         DOUBLE Engineering GmbH         Postach 1164         DOUBLE Engineering GmbH         Postach 1164         DOUBLE Engineering GmbH         Postach 1164         DOUBLE Engineering GmbH         Postach 1164         DOUBLE Engineering GmbH         Postach 1164         DOUBLE Engineering Colspan="2">Colspan="2">Colspan="2">DouBle Engineering Colspan="2">Commande         DouBle Engineering Colspan="2">Colspan="2">Colspan="2"         Colspan="2"         Colspan="2"         Colspan="2"                                                                                                    | D                                                                                                    |                                                              | GB                                                             | E                                               |
|----------------------------------------------------------------------------------------------------|----------------------------------------------------------------------------------------------------|--------------------------------------------------------------|----------------------------------------------------------------|-------------------------------------------------|
| Bernaß EG Richtlinie<br>referring to ED Directive<br>referrant à la EC directive       2014/35/EU<br>2014/35/EU<br>2014/35/EU<br>2014/35/EU         ECOLAB Engineering GmbH<br>Postfach 1164<br>D-33309 Siegsdorf                                                                                                    | Konformitätserklärun                                                                                                    | g / Declaration                                              | of Conformity / Dé                                             | claration de Conformité                         |
| ECOLAB Engineering GmbH Postfach 1164 D-33309 Siegsdorf  Wr erklären hiermit, dass das folgende Produkt We herewith declare that the following product Nous declarons que le produit suvent  Beschreibung / description / description  Interface for control unit Interface de commande OGM Commander Interface 280094 Gülig ab / valid from / valable des: 2020-1:20  aud das ich dese Erklärung bezieht, der / den folgenden Norm (en) oder normativen Dokument(en) entspricht: bwich this declaration reitets is in contormity with the following standard(s) or other normative document(s): auguels er fetre cette declaration est conforme à la (aux) norme(s) ou autre(s) document(s) normatif(s) EN EIC 561000-6-2:2019 EN EIC 61000-6-3:2007 + A1:2011  permaß den Bestimmungen der Richtlinie(n): following the provisions of de(s) directive(s): 2014/35/EU 2014/30/EU 2011/65/EU  Bevollmachtigter für die Zusammenstellung der technischen Unterfage: Autorised person for compiling the technical file: Personne auterisée pour constituer le dossier technique:  Mr Nederbiciter Gardiany Manager Ba313 Siegsdorf, 2010-01-20                                                                                                    | EC@LAB <sup>®</sup>                                                                                                    | gemäß EG Rid<br>referring to EC<br>référant à la E           | chtlinie 2014/38<br>C Directive 2014/38<br>C directive 2014/38 | 5/EU<br>5/EU<br>/EU                             |
| Wirerklären hiermit, dass das folgende Produkt         Wie reklären hiermit, dass das folgende Produkt         Nous declaren tat the following product.         Beschreibung / description / description       Schnittstelle für Steuergerät         Interface de commande       OGM Commander Interface         Typ / part no / type       280094         Gütig ab / valid from / valable des:       2020-01-20         auf das sich diese Erklärung bezieht, der / den folgenden Norm(en) oder normativen Dokument(en) entspricht:         nauf das sich diese Erklärung bezieht, der / den folgenden Norm(es) ou autre(s) document(s) normatif(s)         auge se réfère cette déclaration relates is in conformit with the following standard(s) or other normatif(s) normatif(s)         auguel se réfère cette déclaration relates is in conformit with the following standard(s) or other normatif(s) normatif(s)         EN 6 1558-1:2005/A1:2009         EN 16 6 1000-6-3:2007 + A1:2011         gemäß den Bestimmungen der Richtilnie(n):         following the provisions of directive(s):         2014/35/EU         2011//65/EU         Bevollmachtigter für die Zusammenstellung der technischen Unterlagen:         Authorised person for compiling the technical file:         Personne auterisée pour constituer le dossier technique:         Wiederbichter         Bastin Siegedorf, 2010-01-20         Wiederbichter <tr< td=""><td>ECOLAB Engineering GmbH<br/>Postfach 1164<br/>D-83309 Siegsdorf</td><td></td><td></td><td></td></tr<>                                                                                                    | ECOLAB Engineering GmbH<br>Postfach 1164<br>D-83309 Siegsdorf                                                                                                    |                                                              |                                                                |                                                 |
| Beschreibung / description / description       Interface for control unit<br>Interface for control unit<br>Interface de commande         Modell / modèl       OGM Commander Interface         Yp / part no / type       280094         Guitig ab / valid from / valable dès:       2020-01-20         auf das sich diese Erklärung bezieht, der / den folgenden Norm(ein) oder normativen Dokument(en) entspricht:       to which this declaration relates is in conformity with the following standard(s) or other normative document(s):         auguel se réfère cette déclaration est conforme à la (aux) norme(s) ou autre(s) document(s) normatif(s)       EN 61588-1:2005/A1:2009         EN EC 61000-6-2:2019       EN EC 61000-6-2:2019         EN 61000-6-3:2007 + A1:2011       Softach 1164         permäß den Bestimmungen der Richtlinie(n):<br>following the provisions of directive(s):       Conformément aux dispositions de(s) directive(s):         2014/35/EU       2014/35/EU         2014/35/EU       2014/36/EU         Personne auterisée pour constituer le dossier technique:       Postfach 1164         Dressone for compling the technical file:       Postfach 1164         Pace and date of issue       Lieu et date         Lieu et date       Wiederbichter         disting Place and date of issue       Wiederbichter         Lieu et date       Wiederbichter         Gistastisturburer       Corphany Manager                                                                                                    | Wir erklären hiermit, dass das folgende<br>We herewith declare that the following<br>Nous déclarons que le produit suivant                                                                                   | Produkt<br>product                                           |                                                                |                                                 |
| Beschreibung / description / description / Interface for control unit<br>Interface de commande<br>OGM Commander Interface<br>Typ / part no / type 280094<br>Gütig ab / valid from / valable dés: 2020-01-20<br>auf das sich diese Erklärung bezieht, der / den folgenden Norm(en) oder normativen Dokument(en) entspricht<br>to which this declaration relates is in conformity with the following standard(s) or other normative document(s):<br>auguel se réfere cette déclaration est is in conformity with the following standard(s) or other normative document(s):<br>auguel se réfere cette déclaration est is in conformity with the following standard(s) or other normative document(s):<br>auguel se réfere cette déclaration est conforme à la (aux) norme(s) ou autre(s) document(s) normatif(s)<br>EN 61558-1:2005/A1:2009<br>EN IEC 61000-6-2:2019<br>EN 1EC 61000-6-2:2019<br>EN 61000-6-3:2007 + A1:2011<br>gemäß den Bestimmungen der Richtlinie(n):<br>following the provisions of directive(s):<br>2014/35/EU<br>2014/35/EU<br>2014/30/EU<br>2011/65/EU<br>Bevolimachtigter für die Zusammenstellung der technischen Unterlagen:<br>Authorised person for compiling the technical file.<br>Personne auterisée pour constituer le dossier technique:<br>Ort und Datum der Ausstellung<br>Place and date of issue<br>Lieu et date<br>Lieu et date<br>Ba313 Siegsdorf, 2010-01-20                                                                                                    |                                                                                                    | Schnittste                                                   | elle für Steuergerät                                           |                                                 |
| Modell / model / modèle       OGM Commander Interface         Yop / part no / type       280094         Gültig ab / valid from / valable dès:       2020-01-20         auf das sich diese Erklärung bezieht, der / den folgenden Norm(en) oder normativen Dokument(en) entspricht:         to which this declaration relates is in conformity with the following standard(s) or other normative document(s):         auguel se réfere cette déclaration est conforme à la (aux) norme(s) ou autre(s) document(s) normatif(s)         EN 61558-1:2005/A1:2009         EN 61558-1:2005/A1:2019         EN 61000-6-2:2019         EN 61000-6-3:2007 + A1:2011         gemäß den Bestimmungen der Richtlinie(n):         following the provisions of directive(s):         2014/35/EU         2014/35/EU         2014/36/EU         2014/30/EU         2011/65/EU         Bevollmachtigter für die Zusammenstellung der technischen Unterlagen:         Authorised person for compling the technique:         My Niederbichter         Bevollmachtigter für die Zusammenstellung         Place and date of issue         Lieu et date         Bissingsdorf, 2010-01-20         Ort und Datum der Ausstellung         Place and date of issue         Lieu et date         Bissingsdorf, 2010-01-20                                                                                                    | Beschreibung / description / desc                                                                                                    | ription Interface                                            | for control unit                                               |                                                 |
| Model / model / model / model / model / model / type / part no / type (part no / type (part no |                                                                                                    | Interface                                                    | de commande                                                    |                                                 |
| Typ: pair ND rype       200054         Guiltig ab / valid from / valable dès:       2020-01-20         auf das sich diese Erklärung bezieht, der / den folgenden Norm(en) oder normativen Dokument(en) entspricht.         to which this declaration relates is in conformity with the following standard(s) or other normative document(s):         auquel se réfère cette déclaration est conforme à la (aux) norme(s) ou autre(s) document(s) normatif(s)         EN 61568-1:2005/A1:2009         EN 61568-1:2005/A1:2009         EN 61508-1:2005/A1:2009         EN 61508-1:2005/A1:2009         EN 61500-6-3:2007 + A1:2011         gemäß den Bestimmungen der Richtlinie(n):         following the provisions of directive(s):         conformément aux dispositions de(s) directive(s):         2014/35/EU         2014/35/EU         Bevollmachtigter fur die Zusammenstellung der technischen Unterlagen:         Authorised person for compling the technique:         Ort und Datum der Ausstellung         Place and date of issue         Lieu et date         Miederbichter         gestähtsführer         cdripany Manager         Directeur         UN AFRuppert                                                                                                    | Modell / model / modele                                                                                                    | OGM Co<br>280094                                             | mmander Interface                                              |                                                 |
| auf das sich diese Erklärung bezieht, der / den folgenden Norm(en) oder normativen Dokument(en) entspricht:<br>to which this declaration relates is in conformity with the following standard(s) or other normative document(s):<br>auquel se refere cette declaration est conforme à la (aux) norme(s) ou autre(s) document(s) normatif(s)<br>EN 61558-1:2005/A1:2009<br>EN 1EC 61000-6-2:2019<br>EN 61000-6-2:2019<br>EN 61000-6-3:2007 + A1:2011<br>gemäß den Bestimmungen der Richtlinie(n):<br>following the provisions of directive(s):<br>conformément aux dispositions de(s) directive(s):<br>2014/35/EU<br>2014/35/EU<br>2014/35/EU<br>2014/35/EU<br>2014/36/EU<br>2011/65/EU<br>Bevollmachtigter für die Zusammenstellung der technischen Unterlagen:<br>Authorised person for compling the technical file:<br>Personne auterisée pour constituer le dossier technique:<br>Ort und Datum der Ausstellung<br>Place and date of issue<br>Lieu et date<br>Niederbichter<br>geschäftsführer<br>Company Manager<br>Directeur                                                                                                    | Gültig ab / valid from / valable dès                                                                                                    | 2020-01-                                                     | 20                                                             |                                                 |
| 2014/35/EU<br>2014/35/EU<br>2011/65/EU<br>Bevollmachtigter für die Zusammenstellung der technischen Unterlagen:<br>Authorised person for compiling the technical file:<br>Personne auterisée pour constituer le dossier technique:<br>Ort und Datum der Ausstellung<br>Place and date of issue<br>Lieu et date<br>Miederbichter<br>83313 Siegsdorf, 2010-01-20<br>Wiederbichter<br>Company Manager<br>Directeur<br>Développement tel Construction<br>Research & Developpement tel Construction                                                                                                    | EN 61556-1.2003A1.2009<br>EN IEC 61000-6-2:2019<br>EN 61000-6-3:2007 + A1:2011<br>gemaß den Bestimmungen der Richtlil<br>following the provisions of directive(s):<br>conformément aux dispositions de(s) of | nie(n):<br>lirective(s):                                     |                                                                |                                                 |
| 2014/30/EU<br>2011/65/EU<br>Bevollmachtigter für die Zusammenstellung der technischen Unterlagen:<br>Authorised person for compiling the technical file:<br>Personne auterisée pour constituer le dossier technique:<br>Ort und Datum der Ausstellung<br>Place and date of issue<br>Lieu et date<br>Niederbichter<br>83313 Siegsdorf, 2010-01-20<br>Directeur<br>Développement tel Construction<br>Développement tel Construction                                                                                                    | 2014/35/EU                                                                                                    |                                                              |                                                                |                                                 |
| 2011/65/EU<br>Bevollmachtigter für die Zusammenstellung der technischen Unterlagen:<br>Authorised person for compling the technical file:<br>Personne auterisée pour constituer le dossier technique:<br>Ort und Datum der Ausstellung<br>Place and date of issue<br>Lieu et date<br>83313 Siegsdorf, 2010-01-20<br>Directeur<br>Directeur<br>Directeur<br>Ecolab Engineering GmbH<br>Postfach 1164<br>D-83309 Siegsdorf<br>Underbichter<br>Geschäftsführer<br>Company Manager<br>Directeur<br>Développement tel Construction                                                                                                    | 2014/30/EU                                                                                                    |                                                              |                                                                |                                                 |
| Bevollmachtigter für die Zusammenstellung der technischen Unterlagen:<br>Authorised person for compiling the technical file:<br>Personne auterisée pour constituer le dossier technique:<br>Ort und Datum der Ausstellung<br>Place and date of issue<br>Lieu et date<br>83313 Siegsdorf, 2010-01-20<br>Directeur<br>Directeur                                                                                                    | 2011/65/EU                                                                                                    |                                                              |                                                                |                                                 |
| Ort und Datum der Ausstellung<br>Place and date of issue<br>Lieu et date<br>83313 Siegsdorf, 2010-01-20<br>Wiederbichler<br>Geschäftsführer<br>Company Manager<br>Directeur<br>Directeur                                                                                                    | Bevollmächtigter für die Zusammenste<br>Authorised person for compiling the te<br>Personne auterisée pour constituer le                                                                                      | Ilung der technischen<br>chnical file:<br>dossier technique: | Unterlagen: Ecola<br>Postfi<br>D-83:                           | b Engineering GmbH<br>ach 1164<br>909 Siegsdorf |
| 83313 Siegsdorf, 2010-01-20<br>Company Manager<br>Directeur<br>Développement tel Construction                                                                                                    | Ort und Datum der<br>Place and date of is<br>Lieu et date                                                                                                    | Ausstellung<br>ssue                                          | M. Niederbichler                                               | LV. ArRuppert                                   |
| Directeur Développement et la Construction                                                                                                    | 83313 Siegsdorf,                                                                                                    | 2010-01-20                                                   | Geschäftsführer                                                | Entwicklung und Konstruktion                    |
|                                                                                                    |                                                                                                    |                                                              | Directeur                                                      | Développement et la Construction                |

Annex 1 to WI-EU-RDE-602 Rev. 0 / 2019-06-13

Fig. 2: Declaration of Conformity

| Dokumenten-Nr.:                                | 417101260              |  |  |  |
|------------------------------------------------|------------------------|--|--|--|
| Erstelldatum:                                  | 30.01.2020             |  |  |  |
| Version / Revision:                            | Rev. 01-01.2020        |  |  |  |
| version / revision:<br>Letze Änderung:         | 30.01.2020             |  |  |  |
| last changing:<br>Copyright Ecolab Engineering | g GmbH, 2020           |  |  |  |
| Alle Rechte vorbehalten All rights reserved    |                        |  |  |  |
| der Firma Ecolab Engineering GmbH              |                        |  |  |  |
| Ecolab Engineering GmbH                        | ily with permission of |  |  |  |